# Samsung DC Toolkit 3.0

User Guide

Revision 1.0

# DISCLAIMER

SAMSUNG ELECTRONICS RESERVES THE RIGHT TO CHANGE PRODUCTS, INFORMATION AND SPECIFICATIONS WITHOUT NOTICE.

Products and specifications discussed herein are for reference purposes only. All information discussed herein may change without notice and is provided on an "AS IS" basis, without warranties of any kind. This document and all information discussed herein remain the sole and exclusive property of Samsung Electronics. No license of any patent, copyright, mask work, trademark or any other intellectual property right is granted by one party to the other party under this document, by implication, estoppels or otherwise. Samsung products are not intended for use in life support, critical care, medical, safety equipment, or similar applications where product failure could result in loss of life or personal or physical harm, or any military or defense application, or any governmental procurement to which special terms or provisions may apply. For updates or additional information about Samsung products, contact your nearest Samsung office.

## **COPYRIGHT © 2023**

This material is copyrighted by Samsung Electronics. Any unauthorized reproductions, use or disclosure of this material, or any part thereof, is strictly prohibited and is a violation under copyright law. SERIAL ATA (SATA™) and its Design Mark are trademarks of Serial ATA International Organization. NVMe, NVM Express mark and logo are trademarks of NVM Express Inc. All other marks are property of their respective owners.

# **Revision History**

| Revision | Description                    | Date          |
|----------|--------------------------------|---------------|
| 1.0      | Initial Release of Version 3.0 | October, 2023 |

# Table of Contents

| Preface                                        | 6  |
|------------------------------------------------|----|
| Who should read this manual?                   | 6  |
| What does this manual cover?                   | 6  |
| Cautions                                       | 6  |
| Abbreviations                                  | 7  |
| Requirements and Warnings                      | 8  |
| Hardware Requirements                          | 8  |
| SSD                                            | 8  |
| Software Requirements                          | 8  |
| Warning                                        | 9  |
| Known Issue                                    | 9  |
| Features                                       |    |
| SATA Products                                  | 11 |
| PM893                                          | 11 |
| NVMe Product – Support Function per OS Version | 12 |
| PM983a/PM9A3                                   | 12 |
| Command Line Options                           |    |
| How to Use DC Toolkit                          |    |
| Starting Samsung DC Toolkit software           | 16 |
| -H [help]                                      | 16 |
| -d [disk]                                      |    |
| -L [list]                                      | 18 |
| -S [smart]                                     | 18 |
| -F [firmware-update]                           | 21 |
| -V [vendor-utility]                            | 22 |
| -NG [nvme-get-log-pages]                       | 23 |
| -ND [nvme-firmware-download]                   | 26 |
| -NV [nvme-vendor-utility]                      | 28 |
| Display Tool Help                              |    |
| Display Disk List                              |    |
| SMART Information of the Disks                 |    |
| Firmware Update                                |    |
| Vendor Utility                                 |    |
| End User License Agreements (EULA)             |    |

#### Revision 1.0

### Preface

Samsung DC Toolkit is designed to help users with easy-to-use disk management and diagnostic features for server and data center usage. In addition to providing vital SSD status information, Samsung DC Toolkit will assist users in updating firmware, initializing drives, and etc.

This document is intended as a guide for how to use Samsung DC Toolkit under the server/data center environments. It provides a command line interface to interact with the Samsung SSD Drives.

This document describes how to use the Samsung DC Toolkit software.

#### Who should read this manual?

This manual is intended for Samsung DC Toolkit users. This manual assumes that the user is familiar with Windows operating systems.

#### What does this manual cover?

This manual contains the following chapters and appendix:

- Chapter 1, Preface
- Chapter 2, Abbreviations, gives the description of various abbreviations.
- Chapter 3, Introduction, describes Samsung DC Toolkit.
- Chapter 4, Command Line Options, describes the command line options for different features.
- Chapter 5, Examples, describes the features of the Samsung DC Toolkit

### Cautions

1. Samsung DC Toolkit is only for Samsung SSD products and is not recommended for use with other products.

- 2. Samsung Electronics is not liable for any data loss or other damages that occur while using the software.
- 3. Samsung is not able to provide any data restoration service in the event of data loss.

For more information, please refer to Samsung DC Toolkit Agreement on End User License (EULA) at the end of this document.

# Abbreviations

| Mode       | LED status                                          |
|------------|-----------------------------------------------------|
| DCToolkit  | DCToolkit_Vx.x.x commonly called DCToolkit          |
| ATA        | Advanced Technology Attachment                      |
| HDD        | Hard Disk Drive                                     |
| CLI        | Command Line Interface                              |
| 10         | Input Output                                        |
| PATA       | Parallel ATA                                        |
| SATA       | Serial ATA                                          |
| SSD        | Solid State Drive                                   |
| S.M.A.R.T. | Self-Monitoring, Analysis, and Reporting Technology |
| NVMe       | Non-Volatile Memory Express                         |

### **Requirements and Warnings**

# Hardware Requirements

#### SSD

The following Samsung SSDs are supported

- Samsung SSD PM983a
- Samsung SSD PM9A3
- Samsung SSD PM893

### **Software Requirements**

The tool is supported on the following environments.

| OS                  | Comments                      |
|---------------------|-------------------------------|
| Windows Server 2022 | Limited support for some NVMe |
| Ubuntu 18.04 LTS    | Full support                  |

#### Warning

- 1. When going through ERRORMOD ND update, program hangs and cannot exit.
- 2. The action entered during FW update in Windows OS can be changed by the device driver.

#### **Known Issue**

- 1. On Marvell controller, the DC Toolkit feature may not work properly after hot plugging.
- 2. FW update feature used on OS disk may result in undefined behavior. So, OS reboot is strongly recommended immediately after FW update to OS disk.
- 3. When logging temperature to specific file path, please type file path without quotation mark to get expected output.
- 4. Random removal of disks after the system booting or refreshing would result in malfunctions of Device List Feature(-L).

### Features

This user guide describes the commands necessary to interact with Samsung SSD drives. The functionality includes:

| OS                    | Comments                                                                   |
|-----------------------|----------------------------------------------------------------------------|
| Device List           | Detect list of attached Samsung SSD Drives in the system                   |
| SMART                 | Display smart information and log temperature of the connected Samsung     |
|                       | SSD drive, and estimate the lifetime of Samsung SSD                        |
| Firmware Update       | Update the old firmware of the SSD to the new version                      |
| FA Log                | Extract the log data from a core view block of the SSD                     |
| PLP                   | Enables the user to extract the PLP log data from a core view block of the |
|                       | SSD                                                                        |
| DSLR                  | Extract DSLR data (SATA supported)                                         |
| SNOR                  | Extract dump from SNOR as PLP dump (NVMe supported)                        |
| On-demand Dump        | Extract dump at the time the user requests (NVMe supported)                |
| Firmware Info Check   | Display the firmware slot information (NVMe supported)                     |
| Disk Error Info Check | Display the Error Information (NVMe supported)                             |
| Disk Temp Check       | Display the temperature of selected device (NVMe supported)                |
| Disk Life Time Check  | Display the remained life time of the selected device (%) (NVMe supported) |
| Help                  | Show detailed help                                                         |

### **SATA Products**

#### PM893

| Feature OS / Driver |                            | Driver          |
|---------------------|----------------------------|-----------------|
|                     | Server 2022 / Inbox Driver | Linux 18.04 LTS |
| Device List         | 0                          | 0               |
| SMART               | 0                          | 0               |
| Firmware Update     | 0                          | 0               |
| FA Log              | 0                          | 0               |
| PLP                 | 0                          | 0               |
| DSLR                | 0                          | 0               |

# NVMe Product – Support Function per OS Version

#### PM983a/PM9A3

| Feature              | OS / Driver                |                 |
|----------------------|----------------------------|-----------------|
|                      | Server 2022 / Inbox Driver | Linux 18.04 LTS |
| Device List          | 0                          | 0               |
| SMART                | 0                          | 0               |
| Firmware Update      | 0                          | 0               |
| FA Log               | 0                          | 0               |
| SNOR                 | 0                          | 0               |
| On-demand Dump       | 0                          | 0               |
| Firmware Info Check  | 0                          | 0               |
| Disk Error Info      | 0                          | 0               |
| Disk Temp Check      | 0                          | 0               |
| Disk Life Time Check | 0                          | 0               |

# Command Line Options

The Samsung DC Toolkit uses Command Line Interface (CLI)

The table given below briefly explains the available command line options. The detailed description of each feature is provided in the next sections of this chapter. For the purpose of illustration, the name of the tool for all examples will be "DCToolkit" to simplify documentation.

| OS                           | Comments   |
|------------------------------|------------|
| -H [help]                    | SATA, NVMe |
| -L [list]                    | SATA, NVMe |
| -F [firmware-update]         | SATA       |
| -S [smart]                   | SATA       |
| -V [vendor-utility]          | SATA       |
| -NG [nvme-get-log-page]      | NVMe       |
| -ND [nvme-firmware-download] | NVMe       |
| -NV [nvme-vendor-utility]    | NVMe       |

# Description of Command Line

| Option               | Description                              | Arguments               | Arguments Description                                                                                                    |
|----------------------|------------------------------------------|-------------------------|----------------------------------------------------------------------------------------------------|
| -L                   | Show disks<br>Attached to the<br>system. | N/A                     | N/A                                                                                                    |
| -F                   | Used to update the firmware of the       | -d [disk]               | Used to input the physical disk index listed in the<br>list command.                                                                                                    |
|                      | selected disk<br>connected to HOST       | -p [fwpackage-<br>path] | Path to the directory containing firmware files.                                                                                                    |
|                      | system.                                  | force [force]           | Used to bypass the user prompt.                                                                                                    |
|                      |                                          | -s [source]             | Source firmware revision, use with option 'A'.                                                                                                    |
|                      | Used to select a specific drive          | -d [disk]               | Used to input the physical disk index listed in the<br>list command.                                                                                                    |
|                      | connected to the                         | -q [query]              | Displays the available LBA percentage                                                                                                    |
| -S system and get th | system and get the                       | -t [temperature]        | Logs the temperature of the SSD in the file path<br>provided or if no argument is given, then<br>temperature will be logged into file in default<br>folder, refer to Smart temperature logging file<br>location |
|                      | Used to execute<br>Vendor Utility        | -d [disk]               | Used to input the physical disk index listed in the<br>list command.                                                                                                    |
| -V                   | Commands for<br>specified disk.          | -fa [FAlog-dump]        | Extract the log data from a coreview block of the SSD. This is also called CTrace Dump.                                                                                                    |
|                      |                                          | -plp [PLP-log]          | Enables the user to extract the PLP log data from a coreview block of the SSD.                                                                                                    |
|                      |                                          | -dslr [DSLR]            | Extract DSLR information from the SSD.                                                                                                    |
|                      |                                          | -p [path]               | Set the path for saving the Output file.                                                                                                    |

| Option | Description                            | Arguments                | Arguments Description                                                |
|--------|----------------------------------------|--------------------------|----------------------------------------------------------------------|
|        | Display Log Pages<br>on specified NVMe | -d [disk]                | Used to input the physical disk index listed in the<br>list command. |
|        | disk                                   | -e [error ]              | Display the Error Information.                                       |
|        |                                        | -s [smart ]              | Display the SMART/Health information.                                |
| -NG    |                                        | -se [smart-<br>extended] | Extracts the extended SMART values.                                  |
|        |                                        | -f [firmware ]           | Display the firmware slot information.                               |
|        |                                        | -t [temperature ]        | Display the temperature of selected device.                          |
|        |                                        | -l [lifetime ]           | Display the remained life time of the selected device (%)            |

| Option | Description          | Arguments        | Arguments Description                               |
|--------|----------------------|------------------|-----------------------------------------------------|
|        | Updates firmware     | -d [disk]        | Used to input the physical disk index listed in the |
|        | to specified NVMe    |                  | list command.                                       |
|        | disk                 | -p [path]        | Firmware image path to download on specified        |
|        |                      |                  | disk.                                               |
|        |                      | -a [action]      | Specifies the action that is taken on the image     |
| -ND    |                      |                  | downloaded with the Firmware Download Feature.      |
|        |                      | -s [slot]        | Specifies the firmware slot that shall be used for  |
|        |                      |                  | Commit Action, if applicable.                       |
|        |                      | -src [source]    | Source firmware revision, use with option 'A'       |
|        |                      |                  | (update multiple devices at ones).                  |
|        |                      | force [force]    | Used to bypass the user prompt.                     |
|        | Extract the log data | -d [disk]        | Used to input the physical disk index listed in the |
|        | from a coreview      |                  | list command.                                       |
|        | block of the SSD.    | -fa [falog-dump] | Extract the log data from a coreview block of the   |
|        |                      |                  | SSD.                                                |
| -NV    |                      | -snor [snor-log] | Extract the log data from SNOR of the SSD           |
|        |                      | -de [ondemand-   | Extract the dump from the SSD at the time the user  |
|        |                      | dump]            | requests                                            |
|        |                      | -p [path]        | Set the path for saving the Output file.            |
|        |                      | N/A              | N/A                                                 |
|        | Used to display the  |                  |                                                     |
| -H     | command line         |                  |                                                     |
|        | options              |                  |                                                     |

## How to Use DC Toolkit

# Starting Samsung DC Toolkit software

Find a DCToolkit file and execute.

| Usage: DCToolkit.exe [operation]                                                                                                    |                                                                                                    |  |  |  |
|----------------------------------------------------------------------------------------------------|----------------------------------------------------------------------------------------------------|--|--|--|
| Allowed Operations:                                                                                                    |                                                                                                    |  |  |  |
| -L [list<br>-F [firmware-update<br>-S [smart<br>-V [vendor-utility<br>-NG [nvme-get-log-pages<br>-ND [nvme-firmware-down<br>-NV [nvme-vendor-utilit<br>-H [help<br>-license [ -license | <pre>Shows disks attached to the system Updates firmware to specified disk Shows SMART values of specified disk Execute Vendor Unique command on specified disk Display Log Pages on specified NVMe disk Updates firmware to specified NVMe disk y Execute Vendor Unique command on specified NVMe disk y Execute Vendor Unique command on specified NVMe disk Shows detailed help Shows the End User License Agreement</pre> |  |  |  |

|                                                                                      | Commands                                                                              |
|--------------------------------------------------------------------------------------|---------------------------------------------------------------------------------------|
| Arguments                                                                            | None                                                                                  |
| Used withL[list], -F [firmware-update], S [smart], V [vendor-utility], -NG [nvme-get |                                                                                       |
|                                                                                      | pages], -ND [nvme-firmware-download], -NV [nvme-vendor-utility], -H[hlep], -license[- |
|                                                                                      | license]                                                                              |
| Usage                                                                                | DCToolkitlist                                                                         |
|                                                                                      | DCToolkitdisk 1firmware-updatepath <filepath></filepath>                              |
|                                                                                      | DCToolkitdisk 1 –smart                                                                |
|                                                                                      | DCToolkit –disk 1 –vendor-utility                                                     |
|                                                                                      | DCToolkit –disk 1:c –nvme-get-log-pages                                               |
|                                                                                      | DCToolkit –disk 1:cnvme-firmware-downloadpath {path}action 1slot 2                    |
|                                                                                      | DCToolkit –disk 1:cnvme-vendor-utility                                                |
|                                                                                      | DCToolkithelp                                                                         |
|                                                                                      | [or]                                                                                  |
|                                                                                      | DCToolkit -L                                                                          |
|                                                                                      | DCToolkit -d 1 -F -p <fwpackage-path></fwpackage-path>                                |
|                                                                                      | DCToolkit -d 1 –S                                                                     |
|                                                                                      | DCToolkit -d 1 –V                                                                     |
|                                                                                      | DCToolkit -d 1 -NG                                                                    |
|                                                                                      | DCToolkit –d 1:c –ND –p {path} –a 1 –s 0                                              |
|                                                                                      | DCToolkit –d 1:c –NV                                                                  |
|                                                                                      | DCToolkit -H                                                                          |

#### -H [--help]

Display the command line options which are supported by DCToolkit application.

|           | Commands      |
|-----------|---------------|
| Arguments | None          |
| Used with | None          |
| Usage     | DCToolkithelp |
|           |               |

#### [or] DCToolkit –H

### -d [--disk]

--disk is used to input the physical disk index listed in the --list command.

\* Note: Arguments provided above are only for illustration purpose.

For SSDs directly connected to the system, the disk number should be inputted as "-d 0" and for RAID configuration "-d 2:0:1", where

2 -Library type, 0 -Controller number, and 1 -disk number.

# -L[--list]

Display a list of attached Samsung SSDs.

|           | Commands      |
|-----------|---------------|
| Arguments | None          |
| Used with | None          |
| Usage     | DCToolkitlist |
|           | [or]          |
|           | DCToolkit –L  |

#### **Reference Output**

| Disk<br>  Number | Path               | Model                      | Serial<br>  Number  | Firmware | Optionrom<br>  Version | Capacity<br> | Drive<br>  Health | Total Bytes<br>  Written | NVMe Driver<br>      |  |
|------------------|--------------------|----------------------------|---------------------|----------|------------------------|--------------|-------------------|--------------------------|----------------------|--|
| 1                | \\.\PHYSICALDRIVE1 | SAMSUNG MZ7L31T9HBLT-00A07 | SGESNEØNBØØ654      | JXTC304Q | N/A                    | 1788 GB      | G00D              | 0.00 TB                  | N/A                  |  |
| 1:c              | \\.\PHYSICALDRIVE3 | SAMSUNG NVMe SSD PM9A3     | DCPM9A3FP1K97101379 | ERRORMOD | LNUSRG39               | 32 GB        | N/A               | N/A                      | Windows Inbox Driver |  |

<List>

\*Note

For normal SSDs connected directly to the system, the "Disk Number" is displayed as a single or natural number (0 or 1 or 2 etc.), but under RAID configuration, the "Disk Number" will be shown in libtype:ctrlid:diskid format(eg- 2:0:1), where 2 – Library type, 0 – Controller Number and 1 – Disk Number. Refer to 4.3 Display Disk List.

In case of NVME device, the Disk Number is displayed as duel number (0:c or 1:c or 2:c etc).

In the case of the capacity listed, the capacity is different from the capacity of model name (IDEMA rule)

#### -S [--smart]

Used to select a specific drive connected to the system and get the SMART Value.

For example, if --disk X is specified, where X is the physical disk index, it lists down the SMART attributes of the disk X connected to HOST system.

Also used to log temperature of the disk and estimate its life time and the percentage of the available LBA to replace.

```
Usage:
 DCToolkit.exe -d [diskindex] -S [ --smart ] [parameter-list]
Example:
 DCToolkit.exe --disk 1 --smart [or] DCToolkit.exe -d 1 -S
 DCToolkit.exe --disk 1 --smart --temperature [or] DCToolkit.exe -d 1 -S -t
 DCToolkit.exe --disk 1 --smart --temperature --path [file-path] [or] DCToolkit.exe -d 1 -S -t -p [file-path]
 DCToolkit.exe --disk 1 --smart --query [or] DCToolkit.exe -d 1 -S -q
 DCToolkit.exe --disk 1 --smart --execute [sub-option] [or] DCToolkit.exe -d 1 -S -e [sub-option]
  [sub-option] for --execute are --[offline/captive | short/extended/selective]
 [sub-option] --abort and --checkstatus
Sub Options:
 -d [ --disk
-t [ --temp
                     ] Disk-Number of the disk to show S M A R T values of
                       Enables the user to log the temperature of the disk
      --temperature ]
                       Display the percentage of the available LBA to replace
      --query
  -q
                      Execute SMART Self-Test on the specified disk.
      --execute
  -e
```

|           | Commands                                                              |
|-----------|-----------------------------------------------------------------------|
| Arguments | -t [temperature]                                                      |
|           | Enables the user to log the temperature of the disk.                  |
|           | -q [query]                                                            |
|           | Displays the percentage of the available LBA to replace. subcommands. |
|           |                                                                       |
| Used with | disk [or] -d                                                          |
| Usage     | DCToolkitdisk 1smart                                                  |
|           | DCToolkitdisk 1smarttemperature                                       |
|           | : Use default folder location                                         |
|           | DCToolkitdisk 1smarttemperature /home/                                |
|           | : Use /home/ folder location                                          |
|           | DCToolkitdisk 1smartquery                                             |
|           | [or]                                                                  |
|           | DCToolkit -d 1 -S                                                     |
|           | DCToolkit -d 1 -S -t                                                  |
|           | : Uses default folder location                                        |
|           | DCToolkit -d 1 -S -t /home/                                           |
|           | : Uses /home/ folder location                                         |
|           | DCToolkit -d 1 -S -q                                                  |

#### Note:

 Default folder location is %appdata%DCToolkit/SMARTFiles/. Temperature will be logged into a file "Log\_Temperature.txt" in default location if no valid file path is provided.

#### **Reference Output**

| Disk Nu | mber: 1   Model Name: SAMSUNG MZ7L31T9                                            | HBLT-00A07_S6ES     | NE0NB00654   Firm | Ware Version: J | JXTC304Q | Threshold | <br>  Status |
|---------|-----------------------------------------------------------------------------------|---------------------|-------------------|-----------------|----------|-----------|--------------|
|         |                                                                                   |                     |                   |                 |          |           |              |
| 5       | Reallocated Sector Count                                                          | 0                   | 0x0               | 100             | 100      | 10        | ок           |
| 9       | Power-on Hours                                                                    | 24                  | 0x18              | 99              | 99       | 0         | ОК           |
| 12      | Power-on Count                                                                    | 4                   | 0x4               | 99              | 99       | 0         | ок           |
| 177     | Wear Leveling Count                                                               | 848                 | 0x350             | 88              | 88       | 5         | ОК           |
| 179     | Used Reserved Block Count (total)                                                 | 0                   | 0x0               | 100             | 100      | 10        | ОК           |
| 180     | Unused Reserved Block Count (total)                                               | 1543                | 0x607             | 100             | 100      | 10        | ОК           |
| 181     | Program Fail Count (total)                                                        | 0                   | 0x0               | 100             | 100      | 10        | ОК           |
| 182     | Erase Fail Count (total)                                                          | 0                   | 0x0               | 100             | 100      | 10        | OK           |
| 183     | Runtime Bad Count (total)                                                         | 0                   | 0x0               | 100             | 100      | 10        | ОК           |
| 184     | E2E Error Detection                                                               | 0                   | 0x0               | 100             | 100      | 97        | ОК           |
| 187     | Uncorrectable Error Count                                                         | 0                   | 0x0               | 100             | 100      | 0         | ок           |
| 190     | Airflow Temperature                                                               | 37                  | 0x25              | 63              | 61       | 0         | ОК           |
| 194     | HDD Temperature                                                                   | 171800395813        | 0x28001a0025      | 63              | 60       | 0         | ОК           |
| 195     | ECC Error Rate                                                                    | 0                   | 0x0               | 200             | 200      | 0         | јок          |
| 197     | Current Pending Sector Count                                                      | 0                   | 0x0               | 100             | 100      | 0         | јок          |
| 199     | CRC Error Count                                                                   | 0                   | 0x0               | 100             | 100      | 0         | јок          |
| 202     | SSD Mode Status                                                                   | 0                   | 0x0               | 100             | 100      | 10        | јок          |
| 235     | POR Recovery Count                                                                | 0                   | 0x0               | 100             | 100      | 0         | јок          |
| 241     | Total LBAs Written                                                                | 0                   | 0x0               | 100             | 100      | 0         | ок           |
| 242     | Total LBAs Read                                                                   | 111686              | 0x1b446           | 99              | 99       | 0         | јок          |
| 243     | SATA Interface Downshifts (total)                                                 | 0                   | 0x0               | 100             | 100      | 0         | јок          |
| 244     | Thermal Throttle Status                                                           | 0                   | 0x0               | 100             | 100      | 0         | јок          |
| 245     | Timed Workload Media Wear                                                         | 65535               | 0xffff            | 100             | 100      | 0         | јок          |
| 246     | Timed Workload Host Read/Write Ratio                                              | 65535               | 0xffff            | 100             | 100      | 0         | јок          |
| 247     | Timed Workload Timer                                                              | 65535               | 0xffff            | 100             | 100      | 0         | јок          |
| 251     | NAND Writes                                                                       | 0                   | 0x0               | 100             | 100      | 0         | јок          |
| IAI(Wea | r Acceleration Index): Calculation Fai<br>S] Smart feature completed successfully | led becuase TBW<br> | is 0.             |                 |          |           |              |

<simple SMART value >

#### -F [--firmware-update]

Update the firmware of the selected Samsung SSD connected to the Host system.

If --force is not used, then the user will be prompted whether or not to continue the command.

When using A(updating multiple devices), primary device is exclusive because of stability.

| Usage:<br>DCToolkit.exe -d [diskindex] -F [firmware-update ] [parameter-list]                                                                                |
|----------------------------------------------------------------------------------------------------|
| Example:                                                                                                    |
| DCToolkit.exedisk 1firmware-updatefwpackage-path /path/dsrdenc<br>[or] DCToolkit.exe -d 1 -F -p /path/dsrdenc                                                |
| DCToolkit.exedisk 1firmware-updatefwpackage-path /path/dsrdenc<br>[or] DCToolkit.exe -d 1 -F -p /path/dsrdenc                                                |
| DCToolkit.exedisk 1firmware-updatefwpackage-path /path/dsrdenc<br>[or] DCToolkit.exe -d 1 -F -p /path/dsrdenc                                                |
| DCToolkit.exedisk 1firmware-updatefwpackage-path /path/dsrdencforce<br>[or] DCToolkit.exe -d 1 -F -p /path/dsrdencforce                                      |
| DCToolkit.exedisk Afirmware-updatefwpackage-path /path/dsrdencsource "ABCD1234" (force)<br>[or] DCToolkit.exe -d A -F -p /path/dsrdenc -s "ABCD1234" (force) |
| Sub Options:                                                                                                    |
| -d [disk ] Disk-Number of the disk or A to select all supported disks to upd ate firmware on.                                                                |
| -p [fwpackage-path ] Path to the FW binary file.                                                                                                    |
| force [force ] Enables the user to perform Firmware Download without prompting f<br>or any confirmations.                                                    |
| <pre>-s [source ] source firmware revision, use with option 'A'(update multiple dev<br/>ices at ones).</pre>                                                 |
| A [ A ] updating all SATA devices(except primary device) to specific targ<br>et firmware, use character 'A' instead of disk number.                          |

|                                                                             | Commands                                                                                                    |
|-----------------------------------------------------------------------------|----------------------------------------------------------------------------------------------------|
| Arguments                                                                   | <fwpackage-path> [This argument provides the path to the directory containing firmware files</fwpackage-path> |
|                                                                             | and it should be given just after the switch]                                                                 |
| Used with                                                                   | disk [or] -d                                                                                                  |
| Usage DCToolkitdisk 1firmware-updatefwpackage-path < fwpackage-path > (forc |                                                                                                    |
|                                                                             | DCToolkitdisk Afirmware-updatefwpackage-path < fwpackage-path >source abcd1234                                |
|                                                                             | (force)                                                                                                    |
|                                                                             | [or]                                                                                                    |
|                                                                             | DCToolkit -d1-F-p <fwpackage-path>(force)</fwpackage-path>                                                    |
|                                                                             | DCToolkit -d A -F -p < fwpackage-path > -s abcd1234 (force)                                                   |
|                                                                             | (adcd1234 means FW revision)                                                                                  |

#### **Reference Output**

| Disk Number: 1   Model Name: SAMSUNG MZ7L31T9HBLT-00A07   Firmware Version: JXTC304Q                                                                                                    |
|----------------------------------------------------------------------------------------------------|
| [[ WARNING ]]                                                                                                    |
| Please Note that Firmware Update may format the disk and you will lose your data.<br>Please Ensure that data backup is taken before proceeding to Firmware Update.<br>If you are sure then only proceed, otherwise restart the application after taking a backup.<br>Continue Firmware Update ? [ yes ]: yes |
| [F/W Update] Disk is Updated with the New Firmware.                                                                                                    |
| [F/W Update] Success                                                                                                    |
|                                                                                                    |

#### <FW update>

## -V [--vendor-utility]

Used to execute Vendor Utility Commands

Output file will be saved under the path %appdata%DCToolkit\VendorUtility\ by default if no other path is specified.

| Jsage:<br>DCToolkit.exe -d [diskindex] -V [vendor-utility ] [parameter-list]                                                                                                    |
|----------------------------------------------------------------------------------------------------|
| Example:                                                                                                    |
| DCToolkit.exedisk 1vendor-utilityFAlog-dump [or] DCToolkit.exe -d 1 -V -fa<br>DCToolkit.exedisk 1vendor-utilityFAlog-dumppath c:\ [or] DCToolkit.exe -d 1 -V -fa -p c:\<br>DCToolkit.exedisk 1vendor-utilityPLP-log [or] DCToolkit.exe -d 1 -V -plp<br>DCToolkit.exedisk 1vendor-utilityPLP-logpath c:\ [or] DCToolkit.exe -d 1 -V -plp -p c:\<br>DCToolkit.exedisk 1vendor-utilityDSLR [or] DCToolkit.exe -d 1 -V -dslr<br>DCToolkit.exedisk 1vendor-utilityDSLR [or] DCToolkit.exe -d 1 -V -dslr |
| Sub Ontions:                                                                                                    |
| -d[disk ] Disk-Number of the disk to execute Vendor Utility command                                                                                                    |
| -fa [ EAlog-dump ] Extract the log data from a coreview hlock of the SSD                                                                                                    |
| -plp [PLP-log ] Enables the user to extract the PLP log data from a coreview block of t<br>he SSD.                                                                                                    |
| -dslr [DSLR ] Extracts DSLR from the SSD.                                                                                                    |
| -p [path ] Output path to make output file                                                                                                    |

|           | Commands                                                                                     |
|-----------|----------------------------------------------------------------------------------------------|
| Arguments | -fa [FAlog-dump ]                                                                            |
|           | Enables the user to extract the log data from a coreview block of the SSD                    |
|           | -plp [PLP-log]                                                                               |
|           | Enables the user to extract the PLP log data from a coreview block of the SSD.(Maximum size: |
|           | 780MB)                                                                                       |
|           | -dslr [DSLR ]                                                                                |
|           | Extract DSLR data from the SSD                                                               |
|           | -p[path]                                                                                     |
|           | Set the path for saving the Log data                                                         |
| Used with | disk [or] -d                                                                                 |
| Usage     | DCToolkitdisk 1vendor-utilityFAlog-dump (path ./)                                            |
|           | DCToolkitdisk 1vendor-utilityPLP-log (path ./)                                               |
|           | DCToolkitdisk 1vendor-utilityDSLR (path ./)                                                  |
|           | [or]                                                                                         |
|           | DCToolkit -d 1 -V –fa (–p ./)                                                                |
|           | DCToolkit -d 1 -V -plp (-p ./)                                                               |
|           | DCToolkit -d 1 -V -dslr (-p ./)                                                              |

#### **Reference Output**

Disk Number: 1 | Model Name: SAMSUNG MZ7L31T9HBLT-00A07 | Firmware Version: JXTC404Q

#### <Get FA Log>

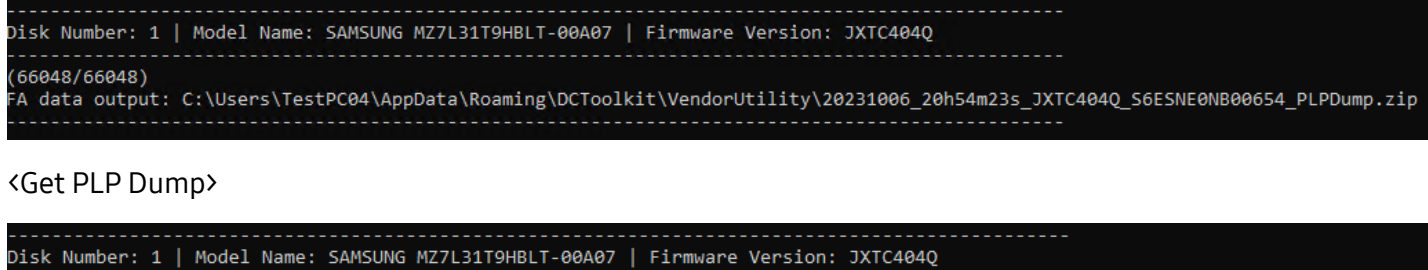

```
Retrieving UDATA [15] of 15
DSLR data output: C:\Users\TestPC04\AppData\Roaming\DCToolkit\VendorUtility\20231006_20h21m36s_JXTC404Q_S6ESNE0NB00654_DSLR.txt
```

<Get DSLR Dump>

#### -NG [--nvme-get-log-pages]

Display Log Pages on specified NVMe disk

| Usage:<br>DCToolkit.exe -d [diskindex] -NG [nvme-get-log-pages ] [parameter-list]                                                                                                    |
|----------------------------------------------------------------------------------------------------|
| Example:<br>DCToolkit.exedisk 0:cnvme-get-log-pageserror {count}<br>DCToolkit.exedisk 0:cnvme-get-log-pagessmart<br>DCToolkit.exedisk 0:cnvme-get-log-pagesfirmware<br>DCToolkit.exedisk 0:cnvme-get-log-pagestemperature<br>DCToolkit.exedisk 0:cnvme-get-log-pageslifetime<br>[or]<br>DCToolkit.exe -d 0:c -NG -e {count}<br>DCToolkit.exe -d 0:c -NG -s<br>DCToolkit.exe -d 0:c -NG -s<br>DCToolkit.exe -d 0:c -NG -f<br>DCToolkit.exe -d 0:c -NG -f<br>DCToolkit.exe -d 0:c -NG -t<br>DCToolkit.exe -d 0:c -NG -1 |
| Sub Options:         -d [disk ] Disk-Number of the disk to get log pages.         -e [error ] Display the Error Information.         -s [smart ] Display the SMART/Health information.         -se [smart-extended ] Extracts the extended SMART values.         -f [firmware ] Display the firmware slot information.         -t [temperature ] Display the temperature of selected device.         -1 [lifetime ] Display the remained life time of the selected device (%).                                        |

| Commands                                                      |  |  |
|---------------------------------------------------------------|--|--|
| -e [error ]                                                   |  |  |
| Display the Error Information.                                |  |  |
| -s [smart ]                                                   |  |  |
| Display the SMART/Health information.                         |  |  |
| -se[smart-extended]                                           |  |  |
| Extract the extended SMART values.                            |  |  |
| -f[firmware]                                                  |  |  |
| Display the firmware slot information.                        |  |  |
| -t [temperature ] Display the temperature of selected device. |  |  |
| -l [lifetime ]                                                |  |  |
| Display the remained life time of the selected device (%).    |  |  |
| disk [or] -d                                                  |  |  |
| DCToolkitdisk 1:cnvme-get-log-pageserror {count}              |  |  |
| DCToolkitdisk 1:cnvme-get-log-pagessmart                      |  |  |
| DCToolkitdisk 1:cnvme-get-log-pagessmart-extended             |  |  |
| DCToolkitdisk 1:cnvme-get-log-pagesfirmware                   |  |  |
| DCToolkitdisk 1:cnvme-get-log-pagestemperature                |  |  |
| DCToolkitdisk 1:cnvme-get-log-pageslifetime                   |  |  |
|                                                               |  |  |
| DCToolkit -d 1:c -NG -e {count}                               |  |  |
| DCToolkit -d 1:c -NG -S                                       |  |  |
| DCToolkit d1c NG f                                            |  |  |
| DCToolkit - d 1:c - NG - t                                    |  |  |
|                                                               |  |  |
|                                                               |  |  |

# **Reference Output**

| Index | Bytes | Description                          | Value                |
|-------|-------|--------------------------------------|----------------------|
| 0     | 7:0   | Error Count                          | 0x000000000000000000 |
|       | 9:8   | Submission Queue ID                  | 0x0000               |
|       | 11:10 | Command ID                           | 0x0000               |
|       | 13:12 | Status Field                         | 0x0000               |
|       | 15:14 | Parameter Error Location             | 0x0000               |
|       | 23:16 | LBA                                  | 0x000000000000000000 |
|       | 27:24 | Namespace                            | 0x0000000            |
|       | 28    | VendorSpecific Information Available | 0x00                 |
|       | 39:32 | Command Specific Information         | 0x000000000000000000 |

<Get error info>

|         | L pesculation                           | Value                                  |
|---------|-----------------------------------------|----------------------------------------|
| 0       | Critical Warning                        | 0x04                                   |
| 2:1     | Composite Temperature                   | 0x0130                                 |
| 3       | Available Spare                         | 0x64                                   |
| 4       | Available Spare Threshold               | 0x0A                                   |
| 5       | Percentage Used                         | 0x00                                   |
| 47:32   | Data Units Read                         | 0x000000000000000000000000000000000000 |
| 63:48   | Data Units Written                      | 0x000000000000000000000000000000000000 |
| 79:64   | Host Read Commands                      | 0x000000000000000000000000000000000000 |
| 95:80   | Host Write Commands                     | 0x000000000000000000000000000000000000 |
| 111:96  | Controller Busy Time                    | A0000000000000000000000000000000000000 |
| 127:112 | Power Cycle                             | 0x000000000000000000000000000000000000 |
| 143:128 | Power On Hours                          | 0x000000000000000000000000000000000000 |
| 159:144 | Unsafe Shutdowns                        | 0x000000000000000000000000000000000000 |
| 175:160 | Media and Data Integrity Errors         | 0x000000000000000000000000000000000000 |
| 191:176 | Number of Error Information Log Entries | 0x000000000000000000000000000000000000 |
| 195:192 | Warning Composite Temperature Time      | 0x00000000                             |
| 199:196 | Critical Composite Temperature Time     | 0x00000000                             |
| 201:200 | Temperature Sensor 1                    | 0x0130                                 |
| 203:202 | Temperature Sensor 2                    | 0x014B                                 |
| 205:204 | Temperature Sensor 3                    | 0x0000                                 |
| 207:206 | Temperature Sensor 4                    | 0x0000                                 |
| 209:208 | Temperature Sensor 5                    | 0x0000                                 |
| 211:210 | Temperature Sensor 6                    | 0x0000                                 |
| 213:212 | Temperature Sensor 7                    | 0x0000                                 |
| 215:214 | Temperature Sensor 8                    | 0x0000                                 |
|         |                                         |                                        |

#### <Get NVMe SMART data>

| Bytes   Description                                                                                                    | Value                                                                                                    |
|----------------------------------------------------------------------------------------------------|----------------------------------------------------------------------------------------------------|
| 2:0Life time Program Fail Cnt (Attribute ID)4:3Life time Program Fail Cnt (Normalized Value)11:5Life time Program Fail Cnt (Current Raw Value)14:12Life time Erase Fail Cnt (Attribute ID)16:15Life time Erase Fail Cnt (Normalized Value)23:17Life time Erase Fail Cnt (Current Raw Value)26:24Life time Wearlevel Cnt (Attribute ID)28:27Life time Wearlevel Cnt (Normalized Value)35:29Life time E2E Error Cnt (Attribute ID)40:39Life time E2E Error Cnt (Attribute ID)40:39Life time E2E Error Cnt(Current Raw Value)50:48nLifetimeCRCErrorCnt (Attribute ID)52:51nLifetimeCRCErrorCnt(Current Raw Value)59:53nLifetimeCRCErrorCnt(Current Raw Value) | 0x0000AB         0x0064           0x0000000000000         0x0000AC           0x00064         0x00064           0x000000000000         0x00064           0x0000000000000         0x0000000000           0x0000800000000         0x000088           0x00000000000000000000000000000000000 |
| 62:00       InHedrawearPctg(Attribute ID)         64:63       nMediaWearPctg(Normalized Value)         71:65       nMediaWearPctg(Current Raw Value)         74:72       nHostReadPctg(Attribute ID)                                                                                                    | 0x0000E2 0<br>0x0064 0<br>0x0000000000000 0<br>0x0000E3 0                                                                                                    |

#### <Get Extended SMART data>

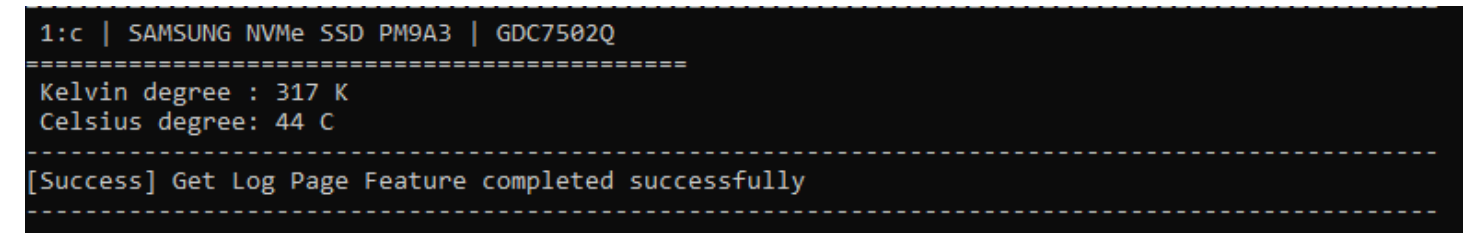

<Get temperature>

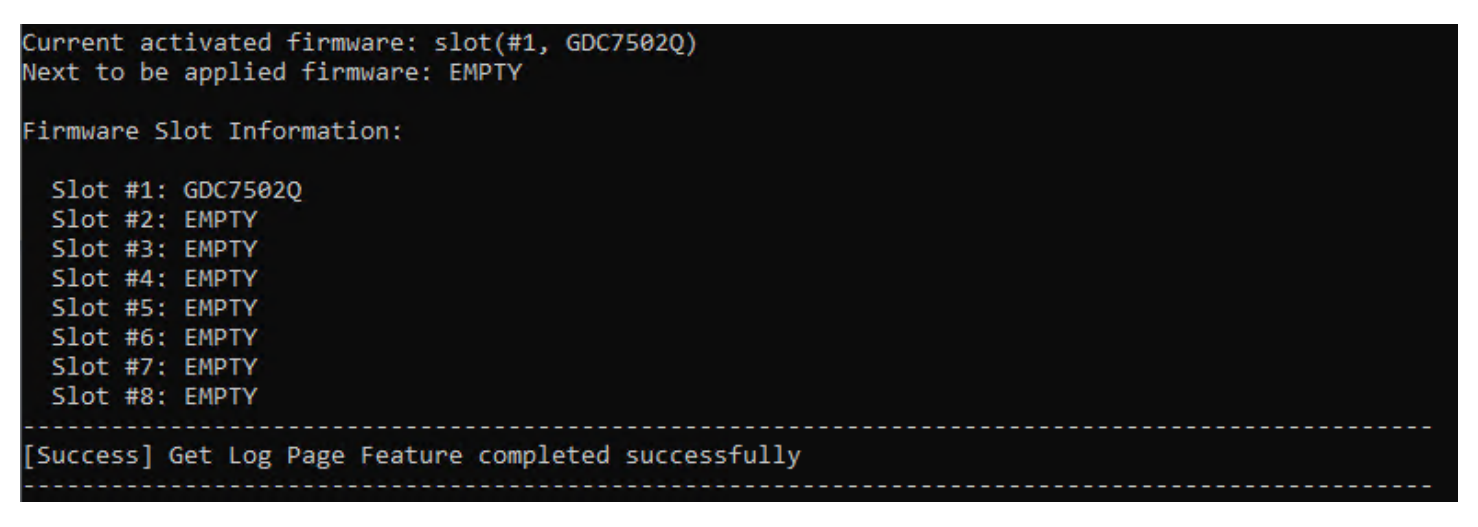

<Get Firmware Info>

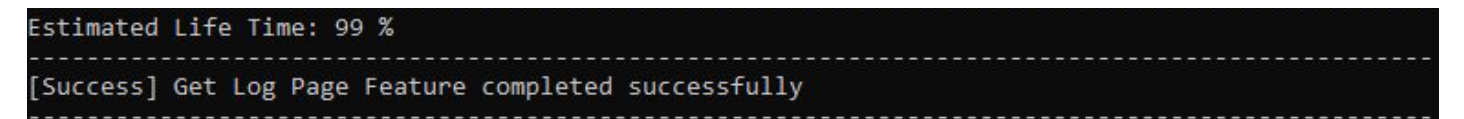

<Get life time>

#### -ND [--nvme-firmware-download]

Updates firmware to specified NVMe disk. Some FW revision is activated immediately without reset. Because of this, result of action option 1(need reset) may defer to FW revision.

When using A(updating multiple devices), primary device can be exclusive because of stability.

```
Usage:
 DCToolkit.exe -d [diskindex] -ND [ --nvme-firmware-download ] [parameter-list]
Example:
 DCToolkit.exe --disk 0:c --nvme-firmware-download --path {path} --action 1 --slot 2
 DCToolkit.exe --disk A --nvme-firmware-download --path {path} --action 1 --slot 2 --source "ABCD1234" (--force)
 [or]
 DCToolkit.exe -d 0:c -ND -p {path} -a 1 -s 2
 DCToolkit.exe -d A -ND -p {path} -a 1 -s 2 -src "ABCD1234" (--force)
 Action:
 0: Downloaded image replace the image specified by the Firmware Slot
 This image is not activated
 1: Downloaded image replaces the image specified by the Firmware Slot.
 This image is activated at the next reset
Sub Options:
                      ] Disk-Number of the disk to download the firmware image
] Firmware image path to download on security
      -d [ --disk
-p [ --path
-a [ --actio
            --action ] Specifies the action that is taken on the image downloaded
                        with the Firmware Download Feature
                      ] Specifies the firmware slot that shall be used for Commit Action,
       -s [ --slot
                        if applicable
    -src [ --source ] source firmware revision, use with option 'A'(update multiple devices at
                        ones).
                      ] updating all NVMe devices(except primary device) to specific target firmw
        A [ A
                        are, use character 'A' instead of disk number.
  --force [ --force
                        Enable the user to download firmware image without prompting for any conf
                        irmations
```

|                                                                                     | Commands                                                                                                    |  |  |
|-------------------------------------------------------------------------------------|----------------------------------------------------------------------------------------------------|--|--|
| Arguments                                                                           | -p[path]                                                                                                    |  |  |
|                                                                                     | Firmware image path to download on specified disk                                                                        |  |  |
|                                                                                     | -a [action ]                                                                                                    |  |  |
| Specifies the action that is taken on the image downloaded with the Firmware Downlo |                                                                                                    |  |  |
| -s [slot ]                                                                          |                                                                                                    |  |  |
|                                                                                     | Specifies the firmware slot that shall be used for Commit Action, if applicable -scr [source ]                           |  |  |
|                                                                                     | Used to download specific firmware to specific devices among all the connected devices, it is used along with 'A' option |  |  |
| A[A]                                                                                |                                                                                                    |  |  |
|                                                                                     | Access to all the connected NVMe devices without using specific device number                                            |  |  |
|                                                                                     | Action:                                                                                                    |  |  |
|                                                                                     | 0: Downloaded image replace the image specified by the Firmware Slot                                                     |  |  |
|                                                                                     | This image is not activated                                                                                              |  |  |
|                                                                                     | 1: Downloaded image replaces the image specified by the Firmware Slot.                                                   |  |  |
|                                                                                     | This image is activated at the next reset                                                                                |  |  |
| Used with                                                                           | disk [or] -d                                                                                                    |  |  |
| Usage                                                                               | DCToolkitdisk 1nvme-firmware-downloadpath {path}action 1slot 2 (force)                                                   |  |  |
|                                                                                     | DCToolkitdisk Anvme-firmware-downloadpath {path}action 1slot 2 -source                                                   |  |  |
|                                                                                     | "abcd1234" (force)                                                                                                    |  |  |
|                                                                                     |                                                                                                    |  |  |
|                                                                                     | DCToolkit -d 1:c -ND -p {path} -a 1 -s 2 (force)                                                                         |  |  |
|                                                                                     | DCToolkit -d A -ND –p {path} –a 1 –s 2 src "abcd1234" (force)                                                            |  |  |
|                                                                                     | abcd1234 means FW revision                                                                                               |  |  |
|                                                                                     | DCToolkit -d 1:c -NM -sl 90000000                                                                                        |  |  |

#### **Detail Sub Option**

| a0 | download fw at slot       | FW IMAGE DOWNLOAD COMMAND + FW<br>COMMIT (Commit Action 000b)COMMAND | v1.1<br>SPEC |
|----|---------------------------|----------------------------------------------------------------------|--------------|
| a1 | download fw and activaton | FW IMAGE DOWNLOAD COMMAND + FW                                       | v1.1         |
|    | after reset at slot       | COMMIT (Commit Action 001b)COMMAND                                   | SPEC         |

#### Reference Output

<NVMe FW Update>

```
Disk Number: 1:c | Model Name: SAMSUNG NVMe SSD PM9A3 | Firmware Version: ERRORMOD

[[ WARNING ]]

Please Note that Firmware Update may format the disk and you will lose your data

Please Ensure that data backup is taken before proceeding to Firmware Update

If you are sure then only proceed, otherwise restart the application after taking a backup

Continue Firmware image download ? [ yes ]: yes

[SUCCESS] Downloaded firmware image successfully
```

### -NV [--nvme-vendor-utility]

This function does not support at Windows Inbox driver. Execute Vendor Unique command on specified NVMe disk. Output file will be saved under the path %appdata%DCToolkit\VendorUtility\ by default if no other path is specified.

```
Usage:
 DCToolkit.exe -d [diskindex] -NV [ --nvme-vendor-utility ] [parameter-list]
Example:
 DCToolkit.exe --disk 0:c --nvme-vendor-utility --falog-dump [or]
 DCToolkit.exe -d 0:c -NV -fa
 DCToolkit.exe --disk 0:c --nvme-vendor-utility --falog-dump --path c:\ [or]
 DCToolkit.exe -d 0:c -NV -fa -p c:\
 DCToolkit.exe --disk 0:c --nvme-vendor-utility --ondemand-dump [or]
 DCToolkit.exe -d 0:c -NV -de
 DCToolkit.exe --disk 0:c --nvme-vendor-utility --ondemand-dump --path c:\ [or]
 DCToolkit.exe -d 0:c -NV -de -p c:\
 DCToolkit.exe --disk 0:c --nvme-vendor-utility --snor-log [or] DCToolkit.exe -d 0:c -NV -snor
 DCToolkit.exe --disk 0:c --nvme-vendor-utility --snor-log --path c:\ [or]
 DCToolkit.exe -d 0:c -NV -snor -p c:\
Sub Options:
                          ] Disk-Number of the disk to execute VU feature.
     -d [ --disk
    -fa
         --falog-dump
                            Extract the log data from a coreview block of the SSD.
                            Extract the Ondemand Dump from the SSD.
    -de
         --ondemand-dump
                            Extract the SNOR Log from the SSD.
  -snor
         --snor-log
     -p [ --path
                          ] Output path to make output file
```

|                                                                                                    | Commands                                                    |  |                                   |
|----------------------------------------------------------------------------------------------------|-------------------------------------------------------------|--|-----------------------------------|
| Arguments                                                                                                    | -fa [falog-dump ]                                           |  |                                   |
|                                                                                                    | Extract the log data from a core view block of the SSD.     |  |                                   |
|                                                                                                    | -snor[snor-log]                                             |  |                                   |
|                                                                                                    | Extract the log data from SNOR of the SSD                   |  |                                   |
|                                                                                                    | -de [ondemand-dump]                                         |  |                                   |
|                                                                                                    | Extract the dump from the SSD at the time the user requests |  |                                   |
|                                                                                                    | -p [path]                                                   |  |                                   |
| Set the path for saving the Log data                                                                                                    |                                                             |  |                                   |
| Used with                                                                                                    | udisk [or] -d                                               |  |                                   |
| Usage DCToolkitdisk 1:cnvme-vendor-utilityfalog-dump (path C:\)<br>DCToolkitdisk 1:cnvme-vendor-utilitysnor-log (path C:\)<br>DCToolkitdisk 1:cnvme-vendor-utilityondemand-dump (path C:\) |                                                             |  |                                   |
|                                                                                                    |                                                             |  | [or]                              |
|                                                                                                    |                                                             |  | DCToolkit -d 1:c -NV –fa (-p C:\) |
|                                                                                                    | DCToolkit -d 1:c -NV -snor (-p C:\)                         |  |                                   |
|                                                                                                    | DCToolkit –d 1:c -NV -de (-p C:\)                           |  |                                   |

#### Reference Output

Disk Number: 1:c | Model Name: SAMSUNG NVMe SSD PM9A3 | Firmware Version: ERRORMOD FA data output: C:\Users\TestPC04\AppData\Roaming\DCToolkit\VendorUtility\20231010\_19h49m40s\_ERRORMOD\_DCPM9A3FP1K97101379\_CrashDump.zip

#### <Get FA Log>

Disk Number: 1:c | Model Name: SAMSUNG NVMe SSD PM9A3 | Firmware Version: GDC7502Q Data output: C:\Users\TestPC04\AppData\Roaming\DCToolkit\VendorUtility\20231010\_20h02m49s\_GDC7502Q\_DCPM9A3FP1K97101379\_SNORDump\_4KB.zip Data output: C:\Users\TestPC04\AppData\Roaming\DCToolkit\VendorUtility\20231010\_20h02m50s\_GDC7502Q\_DCPM9A3FP1K97101379\_SNORDump\_Full.zip

#### <Get SNOR Dump>

Disk Number: 1:c | Model Name: SAMSUNG NVMe SSD PM9A3 | Firmware Version: GDC7502Q Data output: C:\Users\TestPC04\AppData\Roaming\DCToolkit\VendorUtility\20231010\_20h02m00s\_GDC7502Q\_DCPM9A3FP1K97101379\_OnDemand\_Dump.zip

<Get Ondemand Dump>

#### Display Tool Help

The help table can be displayed using the --help command line option:

DCToolkit --help or DCToolkit -H

#### Display Disk List

The -L or --list option will display a list of Samsung SSDs which shows the Model Name, Firmware version, Capacity, Disk Heath, TBW etc.

DCToolkit --list or DCToolkit -L

#### **SMART Information of the Disks**

This feature is used to select a specific disk connected to the system and get the SMART value of the disk. This feature will also log the temperature of the SSD and display the estimated life time of the SSD and the percentage of the available LBA to replace.

The below Command Line option will perform the SMART operation:

| DCToolkitdisk 1smart<br>DCToolkitdisk 1smarttemperature<br>DCToolkitdisk 1smarttemperature<br>DCToolkitdisk 1smartquery                                                                                                    | (use default location)<br>/home/ (store the file in /home/)                           |
|----------------------------------------------------------------------------------------------------|---------------------------------------------------------------------------------------|
| DCToolkitdisk 1:cnvme-get-log-page<br>DCToolkitdisk 1:cnvme-get-log-page<br>DCToolkitdisk 1:cnvme-get-log-page<br>DCToolkitdisk 1:cnvme-get-log-page<br>DCToolkitdisk 1:cnvme-get-log-page<br>DCToolkitdisk 1:cnvme-get-log-page                                                                                   | serror {count}<br>ssmart<br>ssmart-extended<br>sfirmware<br>stemperature<br>slifetime |
| or<br>DCToolkit -d 1 -S<br>DCToolkit -d 1 -S -t (<br>DCToolkit -d 1 -S -t /home/ (st<br>DCToolkit -d 1 -S -q<br>DCToolkit -d 1:c -NG -e {count}<br>DCToolkit -d 1:c -NG -s<br>DCToolkit -d 1:c -NG -se<br>DCToolkit -d 1:c -NG -f<br>DCToolkit -d 1:c -NG -t<br>DCToolkit -d 1:c -NG -t<br>DCToolkit -d 1:c -NG -l | use default location)<br>ore the file in /home/)                                      |

Note: If no file path is provided to -t command, temperature is logged in the file located at %appdata%DCToolkit/SMARTFiles/. Filename would be Log\_Temperature.txt.

The default locations for Smart temperature logging files are:

#### **Firmware Update**

This feature is useful for changing SSD's firmware from old version to new version.

The below given CLI input will perform the firmware update operation on the selected disk:

```
DCToolkit --disk 1 --firmware-update --path <fw-path >
DCToolkit --disk 1:c --nvme-firmware-download --path <fw-path > --action 1 --slot 2
DCToolkit --disk A --firmware-update --path <fw-path > --source <target FW >
or
DCToolkit -d 1 -F -p <fw-path >
DCToolkit -d 1 -F -p <fw-path > -a 1 -s 2
DCToolkit -d A -F -p <fw-path > -s <target FW >
```

#### **Vendor Utility**

This feature will perform Vendor Utility features such as:

Get the FA-log-dump data

```
DCToolkit --disk 1 --vendor-utility --FAlog-dump (--path [output path])
DCToolkit --disk 1:c --nvme-vendor-utility --FAlog-dump (--path [output path])
DCToolkit --disk 1 --vendor-utility --PLP-log (--path [output path])
DCToolkit --disk 1:c --nvme-vendor-utility --PLP-log (--path [output path])
DCToolkit --disk 1 --vendor-utility --DSLR (--path [output path])
DCToolkit --disk 1:c --nvme-vendor-utility --snor-log (--path [output path])
DCToolkit --disk 1:c --nvme-vendor-utility --ondemand-dump (--path [output path])
[or]
DCToolkit -d 1 -V -fa (-p [output path])
DCToolkit -d 1 -V -fa (-p [output path])
DCToolkit -d 1 -V -fa (-p [output path])
DCToolkit -d 1 -V -plp (-p [output path])
DCToolkit -d 1 -V -plp (-p [output path])
DCToolkit -d 1 -V -olsr (-p [output path])
DCToolkit -d 1 -V -snor (-p [output path])
DCToolkit -d 1:c -NV -snor (-p [output path])
DCToolkit -d 1:c -NV -de (-p [output path])
```

## End User License Agreements (EULA)

PLEASE CAREFULLY READ THE FOLLOWING TERMS AND CONDITIONS BEFORE USING THE SAMSUNG DC TOOLKIT ("SOFTWARE") PROVIDED BY SAMSUNG ELECTRONICS CO., LTD. ("SAMSUNG"). IF YOU DO NOT AGREE TO THE TERMS AND CONDITIONS OF THIS SAMSUNG DC TOOLKIT SOFTWARE LICENSE AGREEMENT ("AGREEMENT"), DO NOT USE THE SOFTWARE.

#### **1. LIMITED LICENSE**

1.1 Samsung grants to you a nonexclusive, nontransferable and royalty-free license to use the Software only with Samsung SSD (Solid State Drive) products. You may not modify the Software; reverse compile, reverse engineer, disassemble or reverse assemble all or any portion of the Software; rent, lease, license, sublicense, distribute, transfer or sell the Software; or create derivative works of the Software.

1.2 The Software contains software that is licensed under BSD 2.0 or is in the public domain.

| Components | License       |
|------------|---------------|
| hdparm     | BSD 2.0       |
| Json-cpp   | public domain |

#### 2. OWNERSHIP

Except as expressly licensed above, no title, ownership, or intellectual property rights of any kind, express or implied, are transferred to you, and all right, title, and interest in and to the Software remains with Samsung. The Software is licensed to you and not sold. You must reproduce and include all copyright notices and any other proprietary rights notices appearing on the Software.

#### **3. NO SUPPORT**

Samsung is under no obligation to update, maintain, or provide new versions or other support for the Software. Samsung may make changes to the Software at any time without notice to you.

#### **4 NO WARRANTY**

The Software is provided "AS IS" without warranty of any kind.

SAMSUNG EXPRESSLY DISCLAIMS ALL WARRANTIES, EXPRESS OR IMPLIED, INCLUDING BUT NOT LIMITED TO, NONINFRINGEMENT OF THIRD PARTY RIGHTS, ANY IMPLIED WARRANTIES OF MERCHANTABILITY OR FITNESS FOR ANY PARTICULAR PURPOSE, AND ANY WARRANTIES ARISING FOR ANY COURSE OF DEALING OR USAGE OF TRADE. SAMSUNG DOES NOT WARRANT THAT THE SOFTWARE WILL MEET YOUR REQUIREMENTS, OR THAT THE OPERATION OF THE SOFTWARE WILL BE UNINTERRUPTED OR ERROR-FREE. FURTHERMORE, SAMSUNG DOES NOT MAKE ANY REPRESENTATIONS REGARDING THE USE OR THE RESULTS OF THE USE OF THE SOFTWARE IN TERMS OF ITS CORRECTNESS, ACCURACY, RELIABILITY, OR OTHERWISE. THE ENTIRE RISK ARISING OUT OF USE OR PERFORMANCE OF THE SOFTWARE REMAINS WITH YOU.

#### 5. NO LIABILITY

IN NO EVENT SHALL SAMSUNG OR ITS AFFILIATED COMPANIES BE LIABLE FOR ANY DIRECT, INDIRECT, CONSEQUENTIAL, INCIDENTAL, OR SPECIAL DAMAGES (INCLUDING, WITHOUT LIMITATION, DAMAGES FOR LOSS OF PROFITS, BUSINESS INTERRUPTION, OR LOSS OF INFORMATION) ARISING OUT OF YOUR USE OF OR INABILITY TO USE THE SOFTWARE, EVEN IF SAMSUNG HAS BEEN ADVISED OF THE POSSIBILITY OF SUCH DAMAGES.

#### 6. TERMINATION

This Agreement is effective until terminated. This Agreement may be terminated by you at any time by deleting the Software and discontinuing its use, or by Samsung if you fail to cure any breach of this Agreement within sixty (60) days' written notice of breach by Samsung. Upon termination, the licenses granted to you shall terminate, and you shall cease all use and distribution of, and cease exercising any and all other rights granted under this Agreement with respect to, the Software.

#### 7. GENERAL

This Agreement constitutes the entire agreement between Samsung and you regarding the subject matter hereof and supersedes all previous oral or written communications between the parties.

#### 8. DISPUTE RESOLUTION

This Agreement shall be governed by and construed in accordance with the laws of the Republic of Korea, without regard to conflicts of laws principles. All disputes, controversies or claims between the parties arising out of or in connection with this Agreement (including its existence, validity or termination) which cannot be amicably settled shall be finally resolved by arbitration to be held in Seoul, Korea in accordance with the Arbitration Rules of the Korean Commercial Arbitration Board by one or more arbitrators. The arbitral award shall be final and binding on the parties.

### 9. DISCLAIMER

Samsung is not responsible for any loss or damage to your computer, system, or application programs, arising from the use of this application. Samsung also does not take any liability for any kind of data loss and restoration that may occur during the installation or execution of this Software. User of this application has to take complete responsibility.